# Turnitin無法下載PDF報告 建議解決方式

## 可能因文章頁數較多、檔案過大,或比對到相似來源較多, 導致下載Turnitin原創性報告PDF檔時會顯示以下錯誤畫面:

| turnitin | 露天博物館發展文化觀光策略_以其國鐵橋谷布里茨山维多利亞小鎮(Blists Hill Victorian Town)為例                            |                | < | 3/12 -                            | >    | ? |
|----------|-----------------------------------------------------------------------------------------|----------------|---|-----------------------------------|------|---|
|          |                                                                                         |                |   | 相符處總覽                             |      | × |
|          | 鐵橋谷(Ironbridge Gorge)位於英國什羅普郡(Shropshire)境內賽汶河下游<br>的一個縱谷,被眾人稱為「孕育工業革命的搖籃」,原是一片優美的河谷地景, | <b>*</b><br>14 |   | 14%                               |      |   |
|          | 18、19世紀工業時代當地曾經發展起蓬勃的鑄鐵與煉煤、陶瓷工業,盛名富於一                                                   |                | < |                                   |      | > |
|          | 時,但後因經濟因素被他處工業區取而代之,使得當地產業逐漸凋零。直至二次                                                     | T Y            | 1 | <b>iweb.ntnu.edu.tw</b><br>網際網絡來源 | 4%   | > |
|          | 大戰後,英國人民對於環境劇變產生<br>藉,遺產工業與文化遺產的保存於是                                                    | 0              | 2 | www.ntnu.edu.tw<br>網際網絡來源         | 2%   | > |
|          | 昔特有的工業文化遺址考古產生興趣                                                                        |                | 3 | 提交至 Bocconi Univer<br>學生文稿        | 1%   | > |
|          | 隱晦的工業的歷史得到了社會的認可。日此之後,央國以上来歷史與卿內生活類                                                     |                |   | ant territor a du tur             | 1.07 |   |
|          | 型為主的博物館紛紛設立,一陣工業地景轉型成為博物館的浪潮中,鐵橋谷逐漸                                                     |                | 4 | art.tnnua.edu.tw<br>網際網絡來源        | 1%   | > |
|          | 奠定其初步離形,以將鐵橋谷「建立第一座鐵橋」這一段可被稱作是人類史上重                                                     |                | 5 | aof.revues.org                    | 1%   | > |
|          | 要的一步呈現在世人眼前為已任,欲積極證明工業遺產內涵的價值。<br>2<br>在發展整個河谷作為博物館群的框架下,布里茨山維多利亞小鎮(Blists Hill         |                | 6 | 提交至 Nottingham Tre                | 1%   | > |

# 1. 請改點選Turnitin文章下方「Text only Report」

turnitin

露天博物館發展文化觀光策略\_以英國鐵橋谷布里茨山维多利亞小鎮(Blists Hill Victorian Town)為例

鐵橋谷 (Ironbridge Gorge) 位於英國什羅普郡 (Shropshire) 境內賽汶河下游 的一個縱谷,被眾人稱為「孕育工業革命的搖籃」,原是一片優美的河谷地景, 18、19世紀工業時代當地曾經發展起蓬勃的鑄鐵與煉煤、陶瓷工業,盛名富於一 時,但後因經濟因素被他處工業區取而代之,使得當地產業逐漸凋零。直至二次 大戰後,英國人民對於環境劇變產生不安定感,紛紛想從過往的榮景尋求一種慰 藉,遺產工業與文化遺產的保存於是開始受到重視。1970年代起英國尤對於往 昔特有的工業文化遺址考古產生興趣,那一段 文學作品中深刻刻畫的、曾經黑暗 隱晦的工業的歷史得到了社會的認可。自此之後,英國以工業歷史與鄉村生活類 型為主的博物館紛紛設立,一陣工業地景轉型成為博物館的浪潮中,鐵橋谷逐漸 奠定其初步離形,以將鐵橋谷「建立第一座鐵橋」這一段可被稱作是人類史上重 要的一步呈現在世人眼前為已任,欲積極證明工業遺產內涵的價值。 在發展整個河谷作為博物館群的框架下,布里茨山維多利亞小鎮(Blists Hill Victorian Town,原名為布里茨山露天博物館)亦是計畫中的一份子,一開始就以

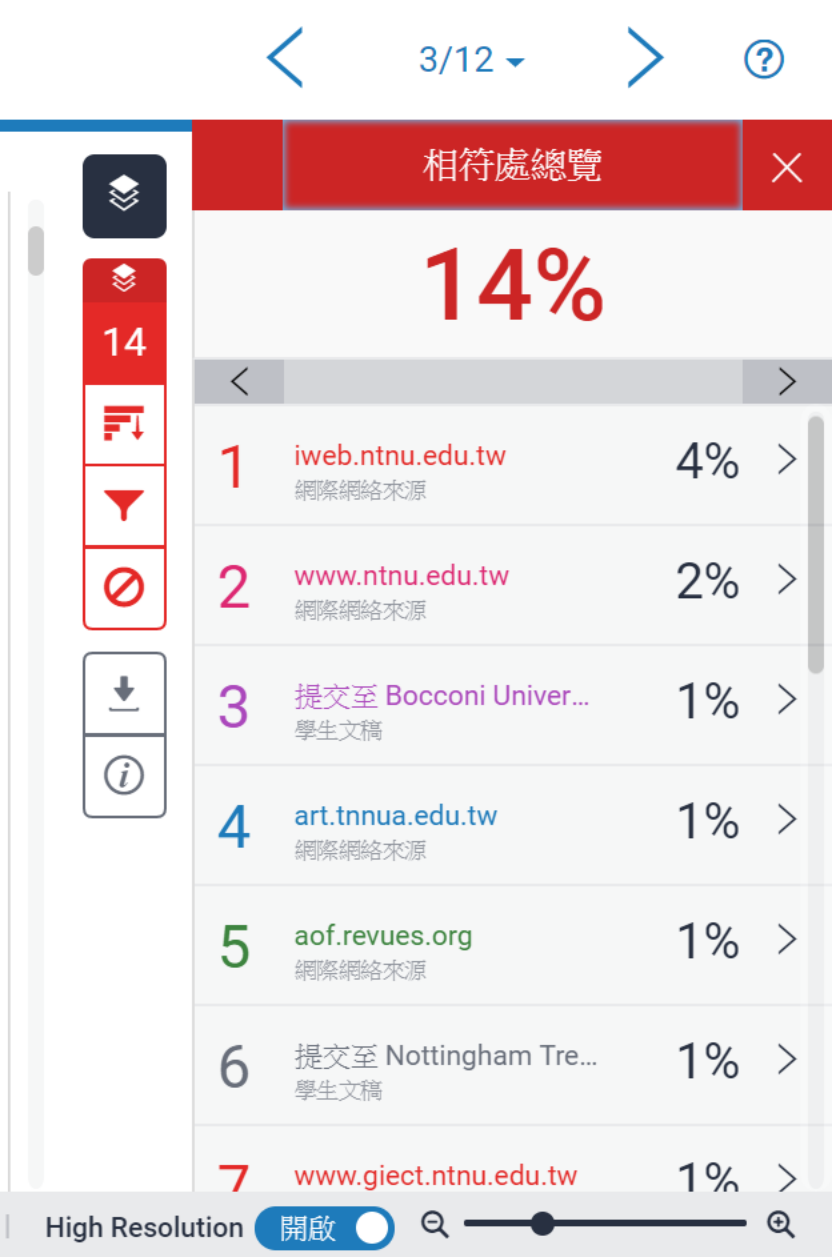

**Text-only Report** 

字數:6473

#### 2. 進入純文字模式報告,請點選下拉式選單 「將高度相符處一起顯示」」後按下Change mode

|                                                                                                    | 文件檢視工具                                 |                     |                                                       |                 |
|----------------------------------------------------------------------------------------------------|----------------------------------------|---------------------|-------------------------------------------------------|-----------------|
| Turnitin 原創性報告                                                                                         |                                        |                     |                                                       |                 |
| 已處理到: 15-12月-2020 10:29 +08<br>代碼: 1475353740<br>字數: 4015<br>已提交 : 1<br>TURNITIN TRAINING 經由 DaiWeichi |                                        | 相似度指標<br><b>15%</b> | <b>依來源標示相似度</b><br>Internet Sources:<br>出版物:<br>學生文稿: | 15%<br>5%<br>7% |
| 排除引用 排除参考書目 不含小型相符結果                                                                                   | 模式: 快速觀看(典型的)報告 ✔ Change               | mode 列印 下載          |                                                       |                 |
| 3% match (從 2016年04月27日 來的網絡)<br><u>http://iweb.ntnu.edu.tw</u>                                        | 將高度相符處一起顯示<br>一次顯示一筆相符處<br>快速觀看(典型的)報告 |                     |                                                       |                 |
| 2% match (從 2015年10月25日 來的網絡)<br>http://www.ntnu.edu.tw                                                |                                        |                     |                                                       |                 |
| 1% match (從 2018年10月25日 來的網絡)<br><u>http://intgchiangmai.com</u>                                       |                                        |                     |                                                       |                 |
| 1% match (從 2020年09月15日 來的網絡)<br><u>http://art.tnnua.edu.tw</u>                                        |                                        |                     |                                                       |                 |
| 1% match (從 2020年11月10日 來的網絡)<br>https://journals.openedition.org/aof/6783                             |                                        |                     |                                                       |                 |
| 1% match (從 2015年09月26日 來的網絡)<br><u>http://www.ntnu.edu.tw</u>                                         |                                        |                     |                                                       |                 |

3. 點選印表機圖示「列印」

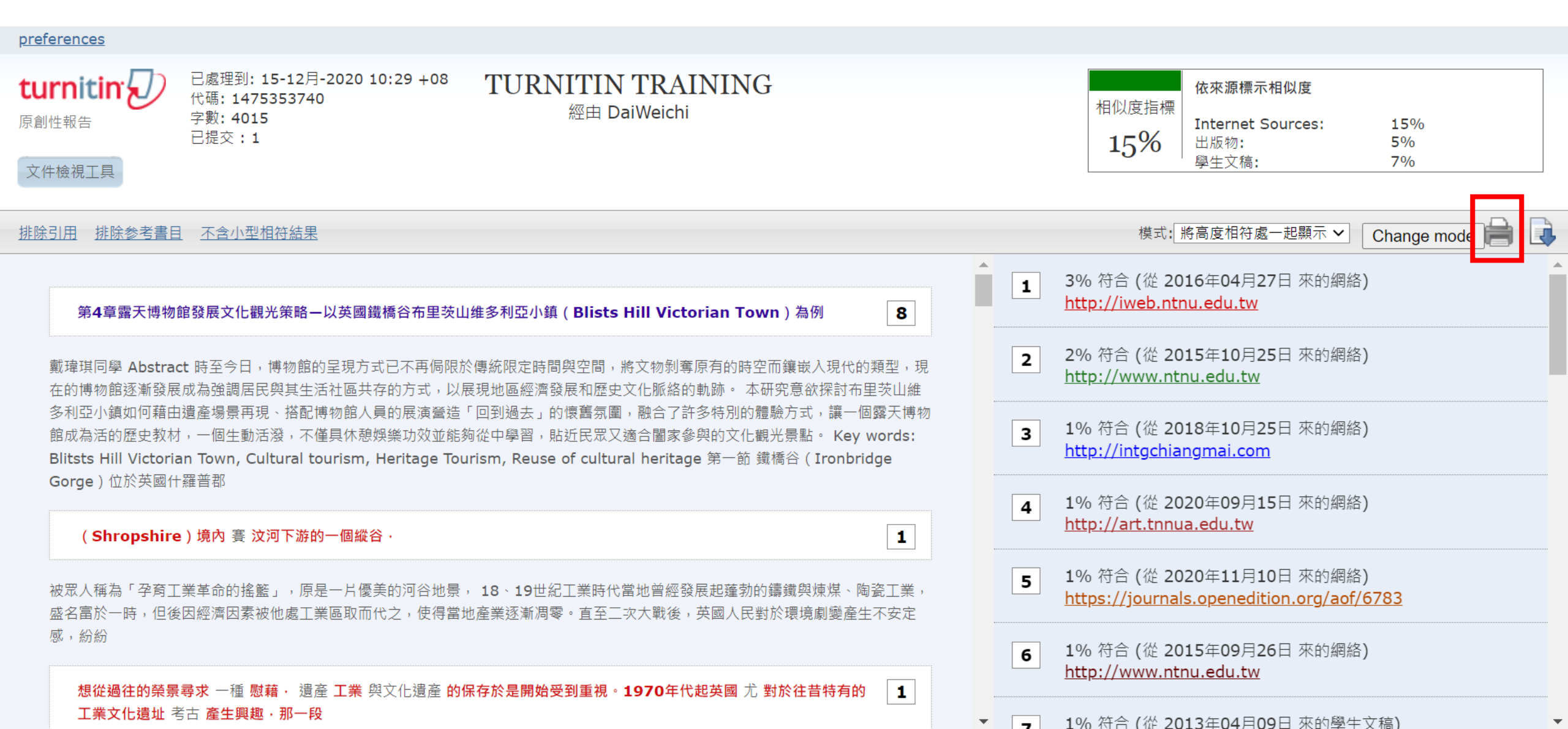

### 4. 出現報告預覽畫面,請於空白處按右鍵「列印」

#### turnitin原創性報告

TURNITIN TRAINING 經由 DaiWeichi

從 HW1 (研究方法)

已處理到 15-12月-2020 10:29 +08 代碼: 1475353740 字數: 4015

|              | 依來源標示相似度              |          |  |
|--------------|-----------------------|----------|--|
| 相似度指標<br>15% | Internet Sources: 150 |          |  |
|              | 出版物:<br>學生文稿:         | 5%<br>7% |  |

來源:

5

**1** 3% match (從 2016年04月27日 來的網絡) <u>http://iweb.ntnu.edu.tw/giect/RM/2013/ch5.pdf</u>

2% match (從 2015年10月25日 來的網絡) http://www.ntnu.edu.tw/giect/RM/2013/ch4.pdf

**3** 1% match (從 2018年10月25日 來的網絡) http://intgchiangmai.com/pdf/intg\_380.pdf

**4** 1% match (從 2020年09月15日 來的網絡) <u>http://art.tnnua.edu.tw/museum/html/comp3\_6.html</u>

上一頁(B) Alt + 向左鍵 下一頁(F) Alt + 向右鍵 重新載入(R) Ctrl + R 另存新檔(A)... Ctrl + S 列印(P)... Ctrl + P 投放(C)... 翻譯成中文 (繁體) (T) AdGuard 廣告封鎖器 檢視網頁原始碼(V) Ctrl + U Ctrl + Shift + I 檢查(N)

1% match (從 2020年11月10日 來的網絡) https://journals.openedition.org/aof/6783

### 5. 請選擇「另存為PDF」,並按下儲存,即可下載此版本PDF報告

| 2020/12/17             | Turnitin 原創性報告                                                                                                    | <b>^</b> | 石山で口   |           | <b>7</b> 5 |
|------------------------|----------------------------------------------------------------------------------------------------|----------|--------|-----------|------------|
|                        | 愛 minitin Turnitin原創性報告 TURNITIN TRAINING 標由 DaWeichi     登 HW1 (研究方法)     ローロン     ロン                                |          | 신다     |           | / 貝        |
|                        | 已處理到 15-12月-2020 10:29 ×08<br>代電: 1475353740<br>字動: 4015                                                              |          | 目的地    | ■ 另存為 PDF | -          |
|                        | 來源:                                                                                                    |          |        |           |            |
|                        | 1 3% match (從 2016年04月27日 来的聲紙)<br>http://liweb.ntnu.edu.tw/sject/RM/2013/ch5.pdf                                     |          | 網頁     | 全部        | •          |
|                        | 2% match (從 2015年10月25日 来的朝格)<br>http://www.ntnu.edu.tw/giect/FM/2013/ch4.pdf                                         |          |        |           |            |
|                        | 3 1% match (從 2018年10月25日 来的朝鮮)<br>http://intgchiangmai.com/odf/intg_380.edf                                          |          | 配置     | 直向        | •          |
|                        | 4 1% match (從 2020年09月15日 来的螺結)<br>http://art.trnua.edu.tw/massum/html/comp3_6.html                                   |          |        |           |            |
|                        | 5 1% match (從 2020年11月10日 未約網絡)<br>https://journals.openedition.org/add/5783                                          |          | 顯示更多設定 |           | ~          |
|                        | 6 1% match (從 2015年09月26日 来的票档)<br>http://www.ntnu.edu.tw/giest/RM/2012/3.pdf                                         |          |        |           |            |
|                        | 7 1% match (從 2013年04月09日 来的學生文稿)<br>Submitted to Nottingham Trent University on 2013-04-09                           |          |        |           |            |
|                        | 8 1% match (從 2020年08月08日 来的朝植)<br>http://www.gject.ntnu_edu.tw/photo/super_pages.php?iD=photo2&Sn=13&print=friendly. |          |        |           |            |
|                        | 9 1% match (從 2020年03月22日 来的朝稿)<br>https://pt.scribd.com/document/126500876/Dutch-Cultural-Tourism-Phd                |          |        |           |            |
|                        | 10 <1% match (從 2012年04月06日 來的學生文稿)<br>Submitted to University of Birmingham on 2012-04-06                            |          |        |           |            |
|                        | 11 <1% match (從 2020年09月02日 來的網維)<br>https://www.socresonline.org.uk/13/5/1.html                                      |          |        |           |            |
|                        | 12 <1% match (從 2016年04月12日 來的網絡)<br>https://boa.unimib.t/tetrievei/handle/10281/29915/39587/phd_unimib_708135.pdf    |          |        |           |            |
|                        | 13 <1% match (從 2015年03月11日 来的學生文碼)<br>Submitted to University of Chichester on 2015-03-11                            |          |        |           |            |
|                        | 14 <1% match (從 2011年04月30日 来的網絡)                                                                                     |          |        |           |            |
|                        | http://www.ironbridge.org.uk/our_attractions/blists hill victorian town/history/victorian exhibits/ notes/            |          |        |           |            |
|                        | 15 <1% match (從 2018年11月15日 来的票格)<br>https://historymuseum.org/web/attachments/Projects/42/305/5555368dc16c6.pdf      |          |        | 儲存        | 取消         |
| https://www.turnitin.c | com/newreport_printview.asp?eq=0&eb=0&esm=0&oid=1475353740&sid=0&n=0&sw=43&r=4.22332624584596⟨=zh_tw 1                | <i>п</i> |        |           |            |